# Podstawy obsługi programu VNAJ dla MAX6

Pobieramy samorozpakowujący plik EXE (wersja dla windows 32 bitowego)

| Index of /SP3SWJ/MAX6/P × 🕂                 |                                                                |  |  |  |  |  |  |  |
|---------------------------------------------|----------------------------------------------------------------|--|--|--|--|--|--|--|
| ← → C 🔇 sp2swj.sp-qrp.pl/SP3SWJ/MA          | ← → C (Ssp2swj.sp-qrp.pl/SP3SWJ/MAX6/PROGRAM/VNA-J-MAX6v2/ ☆ マ |  |  |  |  |  |  |  |
| Index of /SP3SWJ/MAX6/PROGRAM/VNA-J-MAX6v2  |                                                                |  |  |  |  |  |  |  |
| <u>Name</u> <u>Last modified</u>            | <u>Size</u> <u>Description</u>                                 |  |  |  |  |  |  |  |
| Parent Directory                            | -                                                              |  |  |  |  |  |  |  |
| <b>VNA-J-MAX6v2.exe</b> 21-Apr-2011 22:13   | 2 6.5M                                                         |  |  |  |  |  |  |  |
| 🔥 <u>VNA-J-MAX6v2.zip</u> 21-Apr-2011 22:13 | 2 6.3M                                                         |  |  |  |  |  |  |  |
| Apache/2.2.3 (CentOS) Server at sp2swj.sp-o | urp.pl Port 80                                                 |  |  |  |  |  |  |  |

http://sp2swj.sp-qrp.pl/SP3SWJ/MAX6/PROGRAM/VNA-J-MAX6v2/VNA-J-MAX6v2.exe

### uruchamiamy i rozpakowujemy

| Otwórz p           | lik - ostrzeżenie o zabezpieczeniach 🛛 🛛 🗙                                                                                                    |  |  |  |  |  |  |  |  |  |
|--------------------|----------------------------------------------------------------------------------------------------|--|--|--|--|--|--|--|--|--|
| Nie moż<br>uruchor | Nie można zweryfikować wydawcy. Czy na pewno chcesz<br>uruchomić to oprogramowanie?                                                                                                    |  |  |  |  |  |  |  |  |  |
|                    | Nazwa: VNA-J-MAX6v2.exe                                                                                                    |  |  |  |  |  |  |  |  |  |
|                    | Wydawca: Nieznany wydawca                                                                                                    |  |  |  |  |  |  |  |  |  |
|                    | Typ: Aplikacja                                                                                                    |  |  |  |  |  |  |  |  |  |
|                    | Od: E:\                                                                                                    |  |  |  |  |  |  |  |  |  |
|                    | Uruchom Anuluj<br>ze pytaj przed otwarciem tego plikuj                                                                                                    |  |  |  |  |  |  |  |  |  |
| 8                  | Ten plik nie ma prawidłowego podpisu cyfrowego weryfikującego<br>jego wydawcę. Należy wyłącznie uruchamiać oprogramowanie<br>pochodzące od zaufanych wydawców. <u>Jak zdecydować, czy</u><br><u>oprogramowanie można uruchomić?</u> |  |  |  |  |  |  |  |  |  |
| 🛛 7-Zip            | self-extracting archive                                                                                                    |  |  |  |  |  |  |  |  |  |
| E <u>x</u> tract t | to:                                                                                                    |  |  |  |  |  |  |  |  |  |
| EN                 |                                                                                                    |  |  |  |  |  |  |  |  |  |
|                    | Extract Cancel                                                                                                    |  |  |  |  |  |  |  |  |  |

Po rozpakowaniu program można uruchomić za pomocą pliku BAT ..... ale najpierw DRIVER USB-COM

| 😂 VNA-J-MAX6v2                                       |                                           |                                            |                        |                  |          |
|------------------------------------------------------|-------------------------------------------|--------------------------------------------|------------------------|------------------|----------|
| <u>Plik E</u> dycja <u>W</u> idok <u>U</u> lubione I | <u>N</u> arzędzia Pomo <u>c</u>           |                                            |                        |                  | <b>1</b> |
| 🚱 Wstecz 🔹 🕥 🕤 🏂 🍃                                   | 🔎 Wyszukaj 👘 Foldery 🛄 🕶                  |                                            |                        |                  |          |
| Adres 🛅 E:\VNA-J-MAX6v2                              |                                           |                                            |                        | *                | Przejdź  |
|                                                      | 🔨 Nazwa 🔺                                 | Rozmiar                                    | Тур                    | Data modyfikacji |          |
| Zadania plików i folderów 🖄                          | 📄 🛅 MAX6.2.7                              |                                            | Folder plików          | 2011-03-28 23:32 |          |
| 🗐 Zmjeć pazwe tego pliku                             | — 🔄 MAX6.2.7.5.jar                        | 6 498 KB                                   | Executable Jar File    | 2011-04-21 22:09 |          |
|                                                      | 🖉 readme.2.7.5.html                       | 18 KB                                      | Dokument HTML          | 2011-04-21 22:09 |          |
| Przenies ten plik                                    | 🔊 rxtxSerial.dll                          | 120 KB                                     | Rozszerzenie aplikacji | 2011-01-31 03:09 |          |
| 📄 Kopiuj ten plik                                    | start_vnaJ_LocalDir.cmd                   | 2 KB                                       | Skrypt poleceń Win     | 2011-04-21 22:09 |          |
| Opublikuj ten plik w sieci<br>Weh                    |                                           |                                            | - NT                   |                  |          |
| Typ: Skrypt poleceń Windows NT Data n                | nodyfikacji: 2011-04-21 22:09 Roz Data mo | ypt poleceń Windov<br>dyfikacji: 2011-04-2 | 21 22:09               | ij komputer      |          |

Do poprawnego działania programu potrzebna jest platforma JAVA

Jeśli nie ma jej na naszym komputerze – należy ja pobrać i zainstalować z

http://www.java.com/pl/download/

| Pobierz bezpłatnie oprogra 🗙                                                                                                    | +                                                                                                    |
|----------------------------------------------------------------------------------------------------|----------------------------------------------------------------------------------------------------|
| ← → C 🕓 www.java.com                                                                                                    | n/pl/download/ 🔂 🔧                                                                                                    |
| الله المعالم المعالم المحالي المحالي محالي محالي | Szukaj 🔍 Java w akcji Pobieranie Centrum pomocy                                                                                                    |
| Wszystkie wersje<br>oprogramowania Java                                                                                                    | Bezpłatne pobieranie oprogramowania Java                                                                                                    |
| Aby pobrać<br>oprogramowanie Java dla<br>innego komputera lub<br>systemu operacyjnego,<br>kliknij poniższe łącze.<br><u>Wszystkie wersie</u><br><u>oprogramowania Java</u>                                                                                                    | Pobierz teraz oprogramowanie Java!<br>Version 6 Update 26<br>Bezpłatne pobieranie<br>oprogramowania Java                                                                                                    |
|                                                                                                    | » <u>Co to jest oprogramowanie Java?</u> » <u>Czv mam zainstalowane oprogramowanie Java?</u> » <u>Potrzebujesz</u><br><u>pomocy?</u>                                                                                                    |
|                                                                                                    | Co to jest oprogramowanie Java?                                                                                                    |
|                                                                                                    | Oprogramowanie Java umożliwia korzystanie z gier internetowych, rozmowy z ludźmi z całego świata,<br>obliczanie oprocentowania kredytu, oglądanie obrazów trójwymiarowych i wiele innych rzeczy. Jest ono<br>także częścią składową aplikacji intranetowych i innych rozwiązań dla handlu elektronicznego, które<br>stanowią podstawę wykorzystania komputerów w firmach. |

Plik są na FTP pod adresem <u>http://sp2swj.sp-qrp.pl/SP3SWJ/MAX6/PROGRAM/VNA-J-MAX6v2/</u>

# Zanim podłączymy VNA

Do działania VNA potrzebne są zainstalowane sterowniki portu RS232 FTDI

Można je pobrać ze strony producenta http://www.ftdichip.com/Drivers/VCP.htm

| Witual COM Port Drivers | ×                                                                             |                                                                         |                            |                        |                |                                |                 |                 |                                 |                            |               | - @ ×                                                                                    |  |
|-------------------------|-------------------------------------------------------------------------------|-------------------------------------------------------------------------|----------------------------|------------------------|----------------|--------------------------------|-----------------|-----------------|---------------------------------|----------------------------|---------------|------------------------------------------------------------------------------------------|--|
| ← → C ③ www.ftc         | ichip.com/Drivers/VCP.htm                                                     |                                                                         |                            |                        |                |                                |                 |                 |                                 |                            |               | 습 목                                                                                      |  |
|                         | Future Technology                                                             | Devices Interr                                                          | national Ltd.              |                        |                |                                |                 |                 |                                 |                            |               |                                                                                          |  |
| FTDI                    | USB Device Solutio                                                            | ins ASIC Design F                                                       | roduct Desian              |                        |                |                                |                 |                 |                                 |                            |               |                                                                                          |  |
| Chip                    |                                                                               |                                                                         |                            |                        |                |                                |                 |                 |                                 |                            |               |                                                                                          |  |
|                         |                                                                               |                                                                         |                            |                        |                |                                |                 |                 |                                 |                            |               |                                                                                          |  |
| <u>Home</u>             | Virtual COM Port Drivers                                                      |                                                                         |                            |                        |                |                                |                 |                 |                                 |                            |               |                                                                                          |  |
| Products                | This page contains the VCP driver                                             | his page contains the VCP drivers currently available for FTDI devices. |                            |                        |                |                                |                 |                 |                                 |                            |               |                                                                                          |  |
| VCP Drivers             | For D2X Direct drivers, please click html.                                    |                                                                         |                            |                        |                |                                |                 |                 |                                 |                            |               |                                                                                          |  |
| D2XX Drivers            | lestellation midea are multiple for                                           |                                                                         |                            |                        |                |                                |                 |                 |                                 |                            |               |                                                                                          |  |
| Firmware                | mstanation guides are available no                                            | m the <u>installation couldes</u>                                       | bade of the <u>Docours</u> | ents section of this : | alle for selec | sted operating                 | i systems.      |                 |                                 |                            |               |                                                                                          |  |
| Support                 |                                                                               |                                                                         |                            |                        |                |                                |                 |                 |                                 |                            |               |                                                                                          |  |
| Sales Network           | VCP Drivers                                                                   |                                                                         |                            |                        |                |                                |                 |                 |                                 |                            |               |                                                                                          |  |
| web Shop<br>Newsletter  | Virtual COM port (VCP) drivers can                                            | use the USB device to ap                                                | pear as an additions       | al COM port available  | e to the PC.   | Application                    | software can a  | ccese the US    | 3 device in the o               | ame way so it would acc    | cess a stand  | dard COM port.                                                                           |  |
| Corporate               |                                                                               |                                                                         |                            |                        |                |                                |                 |                 |                                 |                            |               |                                                                                          |  |
| Contact Us              | This software is provided by Future<br>interactional limited by liable for an | Technology Devices Inte                                                 | mational Limited "a        | as is" and any expre   | ss or implied  | i warranties,<br>Seekuling, ku | including, but  | not limited to, | he implied warra                | anties of merchantability  | and fitness   | for a particular purpose are disclaimed. In no event shall future technology devices     |  |
|                         | contract, strict liability, or tort (incl                                     | uding negligence or other                                               | vise) arising in any       | way out of the use i   | of this softwa | are, even if ac                | hised of the p  | ssibility of su | ch sobstitute got<br>:h damage, | ous of services, loss of o | rse, Gara, G  | promis, or dosiness interruption, nowever caused and on any theory or nading, whether in |  |
|                         | FTDI drivers may be used only in c                                            | onjunction with products                                                | based on FTDI parts        | 8.                     |                |                                |                 |                 |                                 |                            |               |                                                                                          |  |
| Google" Site Search     | <ul> <li>FTDI drivers may be distributed in</li> </ul>                        | any form as long as licen                                               | se information is not      | t modified.            |                |                                |                 |                 |                                 |                            |               |                                                                                          |  |
|                         | If a custom vendor ID and/or produ                                            | ct ID or description string                                             | are used, it is the n      | esponsibility of the p | product mani   | ufacturer to n                 | naintain any cl | langes and si   | sequent WHQL                    | re-certification as a resi | ult of making | g these changes.                                                                         |  |
|                         |                                                                               |                                                                         |                            |                        |                |                                |                 |                 |                                 |                            |               |                                                                                          |  |
|                         | Currently Supported VCP Drivers:                                              |                                                                         |                            |                        |                |                                |                 |                 |                                 |                            |               |                                                                                          |  |
|                         |                                                                               |                                                                         |                            |                        | _              |                                |                 |                 |                                 |                            |               |                                                                                          |  |
|                         | Operating System                                                              | Poloaro Dato                                                            | v96 (22 hit)               | VC4 404 1646           | Processor      | Architectur                    | e<br>MIDSII     | MIDSN           | 500                             |                            |               | Commonte                                                                                 |  |
|                         | operating System                                                              | Kelease Date                                                            | 200 (32-010                | 204 (04-010            |                | Juxin                          | mir 3n          | mir Siv         | 314                             |                            |               | WHOL Certified                                                                           |  |
|                         | Windows*                                                                      | 2011-04-12                                                              | 2.08.14                    | 2.08.14                | 1.1            | 1.1                            |                 | 1.1             | 1.1                             |                            |               | Available as setup executable<br>Release notes                                           |  |
|                         | Linux                                                                         | 2009-05-14                                                              | 150                        | 150                    |                |                                |                 |                 |                                 |                            |               | Included in 2,6,31 kernel and later                                                      |  |
|                         | Max OR V                                                                      | 2011.02.29                                                              | 22.16                      | 22.16                  | 22.16          |                                |                 |                 |                                 | Cust                       | tomoro wiaki  | ReadMe                                                                                   |  |
|                         | Windows CE 4.2-5 2**                                                          | 2010-02-20                                                              | 1.1.0.6                    | 2.2.10                 | 2.2.10         | 1.1.0.6                        | 1.1.0.6         | 1.1.0.6         | 110.6                           | Cust                       | corners Wishi | ing to have a view-ro commission added should contact rifel Support                      |  |
|                         | Windows CE 6.0                                                                | 2010-02-11                                                              | 1.1.0.6                    |                        |                | 1.1.0.6                        | 1.1.0.6         | 1.1.0.6         | 1.1.0.6                         |                            |               |                                                                                          |  |
|                         |                                                                               |                                                                         |                            |                        |                |                                |                 |                 |                                 |                            |               |                                                                                          |  |
|                         | *includes the following versions of                                           | the Windows operating s                                                 | ystem: Windows XP          | , Windows Server 2     | 003, Window    | vs Vista, Win                  | dows Server 2   | 008, Window     | 7, Windows Ser                  | wer 2008 R2.               |               |                                                                                          |  |
|                         |                                                                               |                                                                         |                            |                        |                |                                |                 |                 |                                 |                            |               |                                                                                          |  |
|                         | Tincludes the following versions of                                           | Windows CE 4.2-5.2 bar                                                  | sed operating syster       | ms: Windows Mobile     | 2003, Wind     | dows Mobile :                  | 2003 SE, Win    | lows Mobile 6   | Windows Mobil                   | le 6, Windows Mobile 6.1   | 1 ,Windows    | Mobile 6.5                                                                               |  |
|                         |                                                                               |                                                                         |                            |                        |                |                                |                 |                 |                                 |                            |               |                                                                                          |  |
|                         | No Longer Supported:                                                          |                                                                         |                            |                        |                |                                |                 |                 |                                 |                            |               |                                                                                          |  |
|                         |                                                                               |                                                                         |                            |                        |                |                                | Processo        | Architectur     |                                 |                            |               |                                                                                          |  |
|                         | Operating System                                                              | Releas                                                                  | e Date                     | x86 (32-bit)           | ×              | :64 (64-bit)                   | PPO             | ARM             | MIPSI                           | MIPSIV                     | SH4           | Comments                                                                                 |  |
|                         | Windows 2000                                                                  | 2009-                                                                   | 10-22                      | 2.06.00                |                |                                |                 |                 |                                 | -                          |               | WHOL Centified<br>Available as setup executable<br>Release notes                         |  |
|                         | Windows 98/MF                                                                 | 2004                                                                    | 11.25                      | 1.09.06                |                |                                |                 |                 |                                 |                            |               | Dies not sunnort FT2732 or FT4732 devices                                                |  |

Lub z mojego FTP (starsza wersja – dlatego zalecam używać zawsze najnowszej od producenta)

http://www.sp2swj.sp-qrp.pl/SP3SWJ/miniMAX/PROGRAMY/USB\_FT232\_DRIVER/

po poprawnym zainstalowaniu i podłączeniu – nasz port RS232 będzie widoczny w menadżerze urządzeń

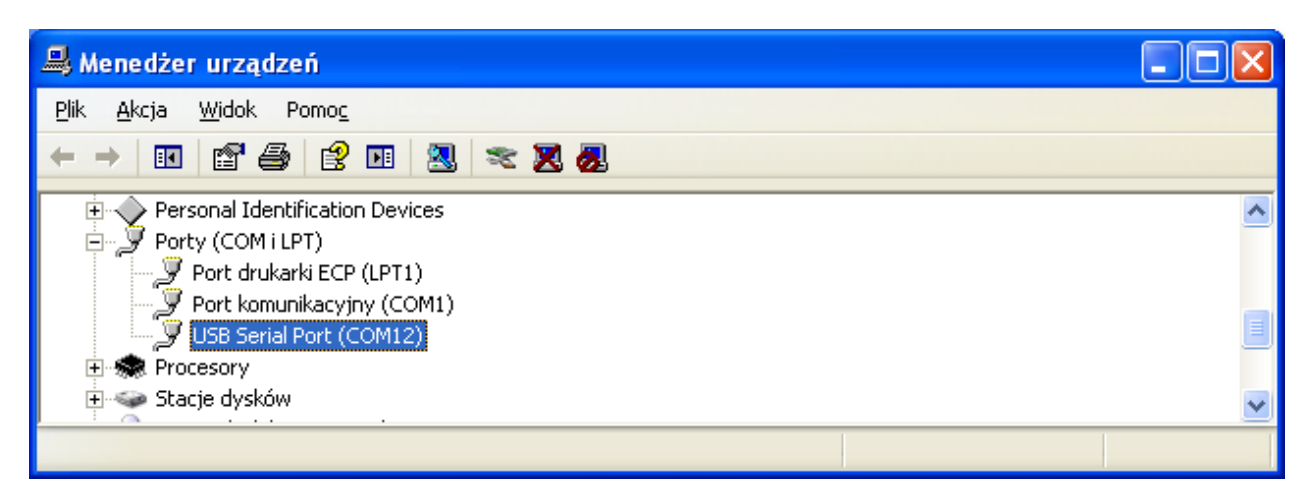

# **URUCHOMIENIE PROGRAMU**

| D VNA-J-MAX6v2                                                                 |          |                        |                  |          |
|--------------------------------------------------------------------------------|----------|------------------------|------------------|----------|
| <u>Plik E</u> dycja <u>Wi</u> dok Ulubione <u>N</u> arzędzia Pomo <u>c</u>     |          |                        |                  | <b>1</b> |
| 🔇 Wstecz 🔹 🕥 🕤 🏂 🔎 Wyszukaj 🎼 Foldery 🛄 🔹                                      |          |                        |                  |          |
| Adres 🗁 E:\VNA-J-MAX6v2                                                        |          |                        | *                | Przejdź  |
| Nazwa 🔺                                                                        | Rozmiar  | Тур                    | Data modyfikacji |          |
| Zadania plików i folderów 🖄 📲 🛅 MAX6.2.7                                       |          | Folder plików          | 2011-03-28 23:32 |          |
| MAX6.2.7.5.jar                                                                 | 6 498 KB | Executable Jar File    | 2011-04-21 22:09 |          |
| E readme.2.7.5.html                                                            | 18 KB    | Dokument HTML          | 2011-04-21 22:09 |          |
| Przenies ten plik                                                              | 120 KB   | Rozszerzenie aplikacji | 2011-01-31 03:09 |          |
| 👔 Kopiuj ten plik 🛛 🐷 start_vnaJ_LocalDir.cmd                                  | 2 KB     | Skrypt poleceń Win     | 2011-04-21 22:09 |          |
| Opublikuj ten plik w sieci<br>Web                                              |          |                        |                  |          |
| Typ: Skrypt poleceń Windows NT Data modyfikacji: 2011-04-21 22:09 Rozmiar: 1.1 | 14 KB 1  | 14 KB 🛛 😼 Mój k        | omputer          |          |

Program uruchamiamy za pomocą pliku BAT start vnaJ LocalDir.cmd

Dzięki temu nasze dane konfiguracyjne będą w lokalnym katalogu

Jeśli uruchomimy plik JAR – to dane konfiguracyjne będą zapisane "gdzieś" w "Document and settings"

Program po raz pierwszy wita nas informacją – że jest nieskalibrowany i należy wykonać KALIBRACJĘ

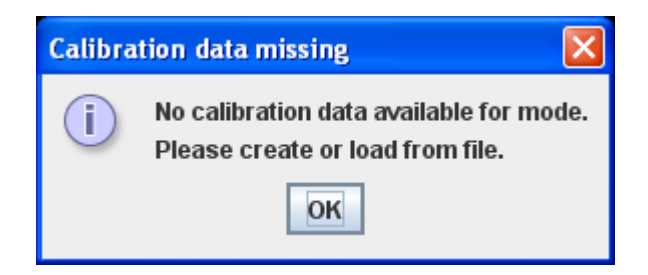

| 🐠 vna/J Versi                         | on 2.7.5            |                    |                   |                        |         |            |            |               |               |                       |
|---------------------------------------|---------------------|--------------------|-------------------|------------------------|---------|------------|------------|---------------|---------------|-----------------------|
| <u>F</u> ile <u>T</u> ools <u>C</u> a | alibration Expo     | rt <u>A</u> nalyze | r <u>P</u> resets |                        |         |            |            |               |               | <u>H</u> elp          |
| 1                                     |                     | <b>₫</b> ₽         | xls               | CSV PDF                | JPG S1P | Zp 🚺       |            |               |               | % 🏥                   |
| RL (dB) 🗸                             | ✓ <u>A</u> utoscale |                    | > 🔀               |                        |         | Avg:       | 1          |               | Phase (°) 🔻   | Frequency             |
| 2.08                                  | -                   |                    |                   |                        |         |            |            |               | 180.00        | Start (Hz) 100,000    |
| 9.17                                  |                     |                    |                   |                        |         |            |            |               | <u>165.00</u> | Stop (Hz) 180,000,000 |
| 16.25                                 |                     |                    |                   |                        |         |            |            |               | 135.00        | Presets (Hz)          |
| <u>23.33</u>                          |                     |                    |                   |                        |         |            |            |               | 120.00        | Qtart Qtan            |
| 30.42                                 |                     |                    |                   |                        |         |            |            |               | 105.00        | 1,000,000 30,000,000  |
| 37.50                                 | Diagramm-           | width=67           | 8 -Height         | =259 <mark>Cali</mark> | bration | lata missi | ng         |               | <u>90.00</u>  | 1,000,000 180,000,000 |
| <u>44.08</u><br>51.67                 |                     |                    |                   | G                      | No      | alibration | data avai  | able for mode | e. 75.00      | 6,500,000 7,500,000   |
| 58.75                                 |                     |                    |                   |                        | Plea    | ise create | or load fr | om file.      | <u>60.00</u>  |                       |
| 65.83                                 |                     |                    |                   |                        |         |            | ĸ          |               | 45.00         | 18,000,000 18,200,000 |
| 72.92                                 |                     |                    |                   |                        |         |            |            |               | 15.00         | 20,500,000 22,000,000 |
| 80.00                                 |                     |                    |                   |                        |         |            |            |               | 0.00          | 23,000,000 25,000,000 |
|                                       |                     |                    |                   |                        |         |            |            |               |               |                       |
|                                       | Frequency           | RL                 | TL                | Phase                  | Z       | Rs         | Xs         | SWR           |               |                       |
|                                       |                     |                    |                   |                        |         |            |            |               |               | Mode                  |
|                                       |                     |                    |                   |                        |         |            |            |               | м не          |                       |
| 2                                     | 7                   |                    |                   |                        |         |            |            |               |               |                       |
| 2                                     | 2                   |                    |                   |                        |         |            |            |               |               | <u>∠oom</u>           |
| 3                                     |                     |                    |                   |                        |         |            |            |               |               | Freerun Single        |
| vna/ I Version                        | 2 7 5/2011 03 27    | readv ©            | DI 2SBA           |                        | MAYS    |            |            | uncat         |               |                       |
| VIIII VEI SIUIT                       | 2.1.3/2011-03-27    | reauy ©            | UL230A            |                        | MAXO    | -          |            | cart di       |               |                       |

## Najpierw wybieramy rodzaj VNA

| 🐠 vna/J Vers                        | ion 2.7.5           |                               |         |                 |         |      |    |        |             |                         |
|-------------------------------------|---------------------|-------------------------------|---------|-----------------|---------|------|----|--------|-------------|-------------------------|
| <u>F</u> ile <u>T</u> ools <u>C</u> | alibration Export   | <u>A</u> nalyzer              | Presets |                 |         |      |    |        |             | <u>H</u> elp            |
| <b>15</b>                           |                     | <u>H</u> ardware<br>Interface | MAX     | 6<br>MAX6 - SP3 | IPG S1P | Zp 0 |    |        |             | <b>%</b> 🛄              |
| RL (dB)                             | ✓ <u>A</u> utoscale | <u>i</u> nfo                  | Sam     | ple             |         | Avg: |    |        | Phase (°) 👻 | Frequency               |
| 2.08                                |                     | Network .                     |         |                 |         |      |    |        | 180.00      | Start (Hz) 100,000      |
| 9.17                                |                     |                               |         |                 |         |      |    |        | 155.00      | - Stop (Hz) 180,000,000 |
| 16.25                               |                     |                               |         |                 |         |      |    |        | 135.00      | Presets (Hz)            |
| 23.33                               |                     |                               |         |                 |         |      |    |        | 120.00      | Start Stop              |
| 30.42                               |                     |                               |         |                 |         |      |    |        | 105.00      | 1,000,000 30,000,000    |
| 37.50                               | Diagramm-w          | idth=678                      | -Height | t=259           |         |      |    |        | 90.00       | 1,000,000 180,000,000   |
| 44.58                               |                     |                               |         |                 |         |      |    |        | 75.00       | 3,400,000 3,700,000     |
| <u>51.67</u>                        |                     |                               |         |                 |         |      |    |        | 60.00       |                         |
| 58.75                               |                     |                               |         |                 |         |      |    |        | 45.00       |                         |
| 65.83                               |                     |                               |         |                 |         |      |    |        | -0.00       | 18,000,000 18,200,000   |
| 72.92                               |                     |                               |         |                 |         |      |    |        | 30.00       | 20,500,000 22,000,000   |
| 80.00                               |                     |                               |         |                 |         |      |    |        | 15.00       | - 23,000,000 25,000,000 |
| 00.00                               |                     |                               |         |                 |         |      |    |        | 0.00        | 27.000.000 31.000.000   |
| L                                   | Frequency           | RL                            | TL      | Phase           | Z       | Rs   | Xs | SWR    |             |                         |
| · ·                                 | VI                  |                               |         |                 |         |      |    |        |             | Mada                    |
|                                     | 1                   |                               |         |                 |         |      |    |        | VM TUNE     | Mode                    |
|                                     | Δ                   |                               |         |                 |         |      |    |        |             |                         |
| :                                   | 2                   |                               |         |                 |         |      |    |        |             | ✓ Auto Zoom             |
| :                                   | 3                   |                               |         |                 |         |      |    |        |             | Freerun Single          |
|                                     | 1                   |                               |         |                 |         |      |    |        | M M ME      |                         |
| MAX6 - SP3SV                        | VJ                  |                               |         |                 | MAX6    |      |    | uncal. |             |                         |

### Potem wybieramy numer portu COM

| 🖷 vna/J Version 2.7.5                       |                 |                |      |           |        |    |        |                                                                                  |                                                                                                    |
|---------------------------------------------|-----------------|----------------|------|-----------|--------|----|--------|----------------------------------------------------------------------------------|----------------------------------------------------------------------------------------------------|
| <u>File Tools Calibration Export</u>        | <u>Analyzer</u> | Presets        |      |           |        |    |        |                                                                                  | <u>H</u> elp                                                                                                    |
|                                             | Hardware        | COM1           | PDF  | IG S1P Zp | 0      |    |        |                                                                                  | <b>%</b> 🛄                                                                                                    |
| RL (dB) 👻 🗵 Autoscale                       | Info            |                |      |           | Avg: 1 |    |        | Phase (°) 🔻                                                                      | Frequency                                                                                                    |
| 2.08                                        | Network         | <u>R</u> escan |      |           |        |    |        | 165.00                                                                           | Start (Hz) 100,000<br>Stop (Hz) 180,000,000                                                                                                    |
| <u>9.17</u><br><u>16.25</u>                 |                 |                |      |           |        |    |        | <u>150.00</u><br>135.00                                                          | Presets (Hz)                                                                                                    |
| <u>23.33</u><br><u>30.42</u>                |                 |                |      |           |        |    |        | <u>120.00</u>                                                                    | Start Stop                                                                                                    |
| 37.50 Diagramm-w<br>44.58<br>51.67<br>58.75 | vidth=678 -1    | Height=25      | 9    |           |        |    |        | 90.00<br>76.00<br>60.00<br>45.00                                                 | 1.000,000 180,000,000<br>3.400,000 3.700,000<br>6.500,000 7.500,000<br>10,000,000 10,200,000<br>13,500,000 14,500,000                                 |
| <u>65.83</u><br>72.92<br>80.00              |                 |                |      |           |        |    |        | <u>30.00</u><br><u>15.00</u><br>0.00                                             | 18,000,000         18,200,000           20,500,000         22,000,000           23,000,000         25,000,000           27,000,000         31,000,000 |
| Frequency                                   | RL              | TL P           | hase | Z         | Rs     | Xs | SWR    |                                                                                  |                                                                                                    |
| м                                           |                 |                |      |           |        |    |        |                                                                                  | Mode                                                                                                    |
| 1                                           |                 |                |      |           |        |    |        |                                                                                  |                                                                                                    |
| Δ                                           |                 |                |      |           |        |    |        |                                                                                  |                                                                                                    |
| 2                                           |                 |                |      |           |        |    |        |                                                                                  | <u>⊿uto</u>                                                                                                    |
| 3 4                                         |                 |                |      |           |        |    |        | M <sup>-1</sup> ν <sup>μ</sup> M <sup>-1</sup><br>M <sup>-1</sup> ν <sup>μ</sup> | Freerun Single                                                                                                    |
| Interface settings                          |                 |                |      | MAX6      |        |    | uncal. |                                                                                  |                                                                                                    |

Porem za pomocą okna INFO sprawdzamy czy nasz MAX6 się komunikuje z VNAj

| 🐠 vna/J Version 2.7.5              |                           |                      |           |        |     |       |                                 |                                                                         |
|------------------------------------|---------------------------|----------------------|-----------|--------|-----|-------|---------------------------------|-------------------------------------------------------------------------|
| <u>File Tools Calibration Expo</u> | t <u>Analyzer</u> Pres    | sets                 |           |        |     |       |                                 | Help                                                                    |
|                                    | ∐ardware →<br>Interface → | XLS CSV PDF          | JPG S1P Z | P O    |     |       |                                 | <b>%</b> 🛄                                                              |
| RL (dB) 🔻 🗹 Autoscale              | Info Network              | <b>k</b>             |           | Avg: 1 |     |       | Phase (°) 🔻                     | Frequency                                                               |
| 2.08                               | Shows                     | s driver info dialog |           |        |     |       | <u>185.00</u>                   | Stop (Hz) 180,000,000                                                   |
| 16.25                              |                           |                      |           |        |     |       | <u>150.00</u><br><u>135.00</u>  | Presets (Hz)                                                            |
| <u>23.33</u><br><u>30.42</u>       |                           |                      |           |        |     |       | <u>120.00</u>                   | Start Stop                                                              |
| 37.50 Diagramm-                    | vidth=678 -He             | ight=259             |           |        |     |       | 90.00                           | 1,000,000 30,000,000<br>1,000,000 180,000,000<br>3,400,000 3,700,000    |
| 51.67                              |                           |                      |           |        |     |       | <u>75.00</u><br>60.00           | 6,500,000 7,500,000<br>10,000,000 10,200,000 =                          |
| <u>58.75</u><br><u>65.83</u>       |                           |                      |           |        |     |       | <u>45.00</u><br>30.00           | 13,500,000 14,500,000<br>18,000,000 18,200,000                          |
| 72.92<br>80.00                     |                           |                      |           |        |     |       | <u>15.00</u>                    | 20,500,000 22,000,000<br>23,000,000 25,000,000<br>27,000,000 31,000,000 |
| Frequency                          | RI TI                     | Dhase                | 171       | Re     | Ys  | SWR   | 0.00                            |                                                                         |
| M                                  |                           | T Huse               | IC        | 113    | 7.3 | Jun   |                                 |                                                                         |
| 1                                  |                           |                      |           |        |     |       | J J M ™ <sub>Nr</sub>           | Mode                                                                    |
| Δ                                  |                           |                      |           |        |     |       |                                 | •                                                                       |
| 2                                  |                           |                      |           |        |     |       | □ √M <sup>™</sup> NE            | ✓ <u>A</u> uto <u>Z</u> oom                                             |
| 3                                  |                           |                      |           |        |     |       |                                 | Freerun Single                                                          |
| 4<br>Shows driver info dialog      |                           |                      | MAYE      |        |     | uncat | □ <sup>ν</sup> Μ <sup>™</sup> E |                                                                         |
| Shows unver into dialog            |                           |                      | MAAO      |        |     | uncal |                                 |                                                                         |

W oknie FIRMWARE powinien być widoczny komunikat z wersją naszwgo oprogramowania i z numerem seryjnym naszego MAX6.

Progrma VNAJ-MAX6 działa tylko z MAX6 V2 - od wersji programu 1.86 w górę

**Przy pierwszym uruchomieniu** zalecane jest użycie przycisku **RESET** – by ustawić domyślne parametry konfiguracyjne

| 🐠 vna/J - MAX6 driv | 🐠 vna/J - MAX6 driver information 🛛 🔀 |                                     |           |           |  |  |  |  |  |  |
|---------------------|---------------------------------------|-------------------------------------|-----------|-----------|--|--|--|--|--|--|
|                     | Minimum                               | Maximum                             |           |           |  |  |  |  |  |  |
| Loss (dB):          | -5                                    | 80                                  |           |           |  |  |  |  |  |  |
| Level (dBm):        | 20                                    | -80                                 |           |           |  |  |  |  |  |  |
| Phase (°):          | 0                                     | 180                                 |           |           |  |  |  |  |  |  |
| Frequency (Hz):     | 100,000                               | 180,000,000                         |           |           |  |  |  |  |  |  |
| #calibration steps: | 2000                                  |                                     |           |           |  |  |  |  |  |  |
| DDS ticks per MHz:  | 0737418                               |                                     |           |           |  |  |  |  |  |  |
|                     |                                       |                                     |           |           |  |  |  |  |  |  |
|                     | Reflection                            | RSS1                                | RSS2      | RSS3      |  |  |  |  |  |  |
| Scale:              | 0.05865                               | 0.14500                             | 0.14500   | 0.14500   |  |  |  |  |  |  |
| Offset:             | 0.00                                  | 80.00                               | 80.00     | 80.00     |  |  |  |  |  |  |
|                     |                                       | Calibrate                           | Calibrate | Calibrate |  |  |  |  |  |  |
| Open timeout (ms):  | 5000                                  |                                     |           |           |  |  |  |  |  |  |
| Read timeout (ms):  | 5000                                  |                                     |           |           |  |  |  |  |  |  |
| Command delay (ms): | 50                                    |                                     |           |           |  |  |  |  |  |  |
| Baudrate:           | 115200                                |                                     |           |           |  |  |  |  |  |  |
| Reference:          | Real: 50                              | Imag.: 0                            |           |           |  |  |  |  |  |  |
| Firmware:           | Version:V1<br>Serial:>10              | -89 06-09-2011 15<br>EB66F101080084 | 5:21:53   |           |  |  |  |  |  |  |
|                     |                                       | [] [                                | 1/        |           |  |  |  |  |  |  |
|                     |                                       | <u>H</u> elp                        | Reset Can | cel OK    |  |  |  |  |  |  |

Parametry sondy WCZ możemy przepisać z ekranu LCD z MAX6 – albo za pomocą przycisku CALIBRATE przeprowadzić kalibrację

Na oknie poniżej widac przypadek gdy MAX6 nie odpowiedział na zapytanie z VNAJ

| 🐠 vna/J - MAX6 driv | er inform   | ation       |           |           |
|---------------------|-------------|-------------|-----------|-----------|
|                     | Minimum     | Maximum     |           |           |
| Loss (dB):          | -5          | 80          |           |           |
| Level (dBm):        | 20          | -80         |           |           |
| Phase (°):          | 0           | 180         |           |           |
| Frequency (Hz):     | 100,000     | 180,000,000 |           |           |
| #calibration steps: | 2000        |             |           |           |
| DDS ticks per MHz:  | 3435937     |             |           |           |
|                     |             |             |           |           |
| 1.110 M             | Reflection  | RSS1        | RSS2      | RSS3      |
| Scale:              | 0.05865     | 0.14511     | 0.14500   | 0.14500   |
| Offset:             | 0.00        | 80.12       | 80.00     | 80.00     |
|                     |             | Calibrate   | Calibrate | Calibrate |
| Open timeout (ms):  | 5000        |             |           |           |
| Read timeout (ms):  | 5000        |             |           |           |
| Command delay (ms): | 50          |             |           |           |
| Baudrate:           | 115200      |             |           |           |
| Reference:          | Real: 50    | Imag.: 0    |           |           |
|                     | III Timeout | ш           |           |           |
| Firmware:           |             |             |           |           |
| Tillindic.          |             |             |           |           |
|                     |             |             |           |           |
|                     |             |             |           |           |
|                     |             |             |           |           |
|                     |             | Help        | Reset Can | cel OK    |
|                     |             |             |           |           |

Na oknie poniżej jest przykłąd gdy mamy żle wybrany numer portu COM – nieistniejący numer

| 🐠 vna/J - MAX6 dri                      | ver inform   | ation             |                  | ×         |
|-----------------------------------------|--------------|-------------------|------------------|-----------|
|                                         | Minimum      | Maximum           |                  |           |
| Loss (dB):                              | -5           | 80                |                  |           |
| Level (dBm):                            | 20           | -80               |                  |           |
| Phase (°):                              | 0            | 180               |                  |           |
| Frequency (Hz):                         | 100,000      | 180,000,000       |                  |           |
| #calibration steps:                     | 2000         |                   |                  |           |
| DDS ticks per MHz:                      | 3435937      |                   |                  |           |
|                                         |              |                   |                  |           |
|                                         | Reflection   | RSS1              | RSS2             | RSS3      |
| Scale:                                  | 0.05865      | 0.14511           | 0.14500          | 0.14500   |
| Offset:                                 | 0.00         | 80.12             |                  |           |
|                                         |              | Calibrate         | Calibrate        | Calibrate |
| Open timeout (ms):                      | 5000         |                   |                  |           |
| Read timeout (ms):                      | 5000         |                   |                  |           |
| Command delay (ms)                      | : 50         |                   |                  |           |
| Baudrate:                               | 115200       |                   |                  |           |
| Reference:                              | Real: 50     | Imag.: 0          |                  |           |
|                                         | III gnu.io.P | ortInUseException | Unknown Applicat | ion !!!   |
| Firmware                                |              |                   |                  |           |
| T II III III III III III III III III II |              |                   |                  |           |
|                                         |              |                   |                  |           |
|                                         |              |                   |                  |           |
|                                         |              |                   |                  |           |
|                                         |              | Help              | Reset Can        | cel OK    |

Kalibracja sondy WCZ jest potrzebna tylko wprzypadku gdy zamieramy używać WOBULOSKOPU

| 🐠 vna/J - Transmis                            | sion calibration |         | ×   |  |  |  |  |  |  |
|-----------------------------------------------|------------------|---------|-----|--|--|--|--|--|--|
| Cal. freq. (Hz):                              | 100,000,000      |         |     |  |  |  |  |  |  |
| Measured Uss (V):                             |                  |         | dBm |  |  |  |  |  |  |
| Cal. Attenuator (dB):                         |                  |         |     |  |  |  |  |  |  |
|                                               | Loop             | Atten.  |     |  |  |  |  |  |  |
| Read:                                         | Loop             | Atten.  |     |  |  |  |  |  |  |
| Raw:                                          |                  |         |     |  |  |  |  |  |  |
| MAX6:                                         |                  |         |     |  |  |  |  |  |  |
|                                               | Offset (dB)      | Scale   |     |  |  |  |  |  |  |
| Initial:                                      | 80.00            | 0.14500 |     |  |  |  |  |  |  |
| Calibrated:                                   |                  |         |     |  |  |  |  |  |  |
| Scanned 100,000,000Hz - 100,000,000Hz (10/10) |                  |         |     |  |  |  |  |  |  |
|                                               |                  |         |     |  |  |  |  |  |  |
|                                               |                  |         |     |  |  |  |  |  |  |
| Help Cancel OK                                |                  |         |     |  |  |  |  |  |  |

(tryb pomiarów TRANSMISSION)

### Kalibracje przeprowadzamy dla naszej "ulubionej" częstotliwości

| 🐠 vna/J - Transmis    | sion calibration  |            | ×                                             | 🐵 vna/J - Transmis    | ssion calibration |         | ×   |  |
|-----------------------|-------------------|------------|-----------------------------------------------|-----------------------|-------------------|---------|-----|--|
| Cal. freq. (Hz):      | 100,000,000       |            |                                               | Cal. freq. (Hz):      | 100,000,000       |         |     |  |
| Measured Uss (V):     | 2.56              | 12.14      | dBm                                           | Measured Uss (V):     | 2.56              | 12.14   | dBm |  |
| Cal. Attenuator (dB): | 40.00             |            |                                               | Cal. Attenuator (dB): | 40.00             |         |     |  |
|                       | Loop              | Atten.     |                                               |                       | Loop              | Atten.  |     |  |
| Read:                 | Loop              | Atten.     |                                               | Read:                 | Loop              | Atten.  |     |  |
| Raw:                  | 606               |            | ]                                             | Raw:                  | 606               | 340     |     |  |
| MAX6:                 | 7.87              |            | ]                                             | MAX6:                 | 7.87              | -30.70  |     |  |
|                       | Offset (dB)       | Scale      |                                               |                       | Offset (dB)       | Scale   |     |  |
| Initial:              | 80.00             | 0.14500    |                                               | Initial:              | 80.00             | 0.14500 |     |  |
| Calibrated:           |                   |            | ]                                             | Calibrated:           | 78.99             | 0.15038 |     |  |
| Scanned 100,000,00    | 0Hz - 100,000,000 | Hz (10/10) | Scanned 100,000,000Hz - 100,000,000Hz (10/10) |                       |                   |         |     |  |
|                       |                   |            |                                               |                       |                   |         |     |  |
|                       |                   |            |                                               |                       |                   |         |     |  |
|                       | Help              | Cancel     | ок                                            |                       | Help              | Cancel  | ок  |  |

Kroki kalibracji są opisane w oknie pomocy

#### Okno pomocy wywołujemy za pomoca pycisku HELP

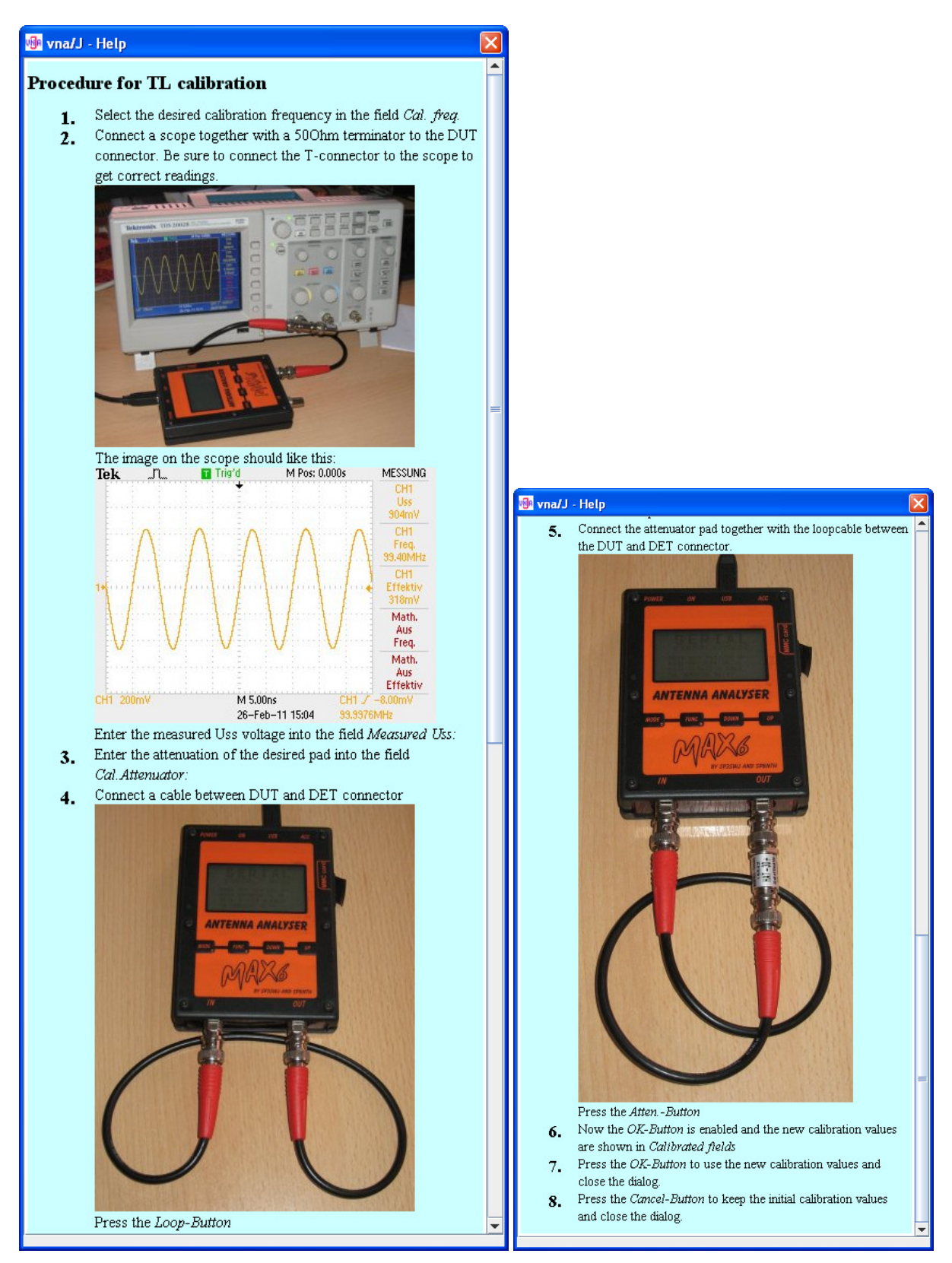

| 🐠 vna/J - MAX6 driv | er inform   | ation             |           | X         |
|---------------------|-------------|-------------------|-----------|-----------|
|                     | Minimum     | Maximum           |           |           |
| Loss (dB):          | -5          | 80                |           |           |
| Level (dBm):        | 20          | -80               |           |           |
| Phase (°):          | 0           | 180               |           |           |
| Frequency (Hz):     | 100,000     | 180,000,000       |           |           |
| #calibration steps: | 2000        |                   |           |           |
| DDS ticks per MHz:  | 0737418     |                   |           |           |
|                     |             |                   |           |           |
|                     | Reflection  | RSS1              | RSS2      | RSS3      |
| Scale:              | 0.05865     | 0.15038           | 0.14500   | 0.14500   |
| Offset:             | 0.00        | 78.99             | 80.00     | 80.00     |
|                     |             | Calibrate         | Calibrate | Calibrate |
| Open timeout (ms):  | 5000        |                   |           |           |
| Read timeout (ms):  | 5000        |                   |           |           |
| Command delay (ms): | 50          |                   |           |           |
| Baudrate:           | 115200      |                   |           |           |
| Reference:          | Real: 50    | Imag.: 0          |           |           |
|                     | Version:V1  | -89 06-09-2011 15 | :21:53    |           |
|                     | Serial:>10I | EB66F101080084    |           |           |
| Firmware:           |             |                   |           |           |
|                     |             |                   |           |           |
|                     |             |                   |           |           |
|                     |             |                   |           |           |
|                     |             | Help              | Reset Can | cel OK    |

## Na koniec zamykamy okna przyciskiem OK i zamykamy program VNA-J

Zanim zaczniemy pomiary musimy wykonać KALIBRACJĘ trybu VNA

| 🐠 vna/J Ve                                                           | rsion 2.7.5                 |                       |                    |                |         |      |    |        |                                                                      |                                                                                                    |                                                                                                    |
|----------------------------------------------------------------------|-----------------------------|-----------------------|--------------------|----------------|---------|------|----|--------|----------------------------------------------------------------------|----------------------------------------------------------------------------------------------------|----------------------------------------------------------------------------------------------------|
| <u>F</u> ile <u>T</u> ools                                           | <u>Calibration</u> E        | oport <u>A</u> nalyze | er <u>P</u> resets | ;              |         |      |    |        |                                                                      |                                                                                                    | <u>H</u> elp                                                                                                    |
| 15                                                                   | <u>F</u> requency<br>Create |                       | u 💕 🛛 xu           | S CSV PDF      | JPG S1P | Zp 🚺 |    |        |                                                                      |                                                                                                    | ۶ ≣                                                                                                    |
| RL (dB)                                                              | Load<br>Opens th            | e calibration di      | alog 🔀             |                |         | Avg: | 1  |        | Phase (°) 🔻                                                          | Frequency                                                                                            | 100.000                                                                                                    |
| <u>2.08</u><br>9.17                                                  |                             |                       |                    |                |         |      |    |        | <u>165.00</u><br>150.00                                              | Stop (Hz)                                                                                            | 180,000,000                                                                                                    |
| <u>16.25</u><br>23.33                                                |                             |                       |                    |                |         |      |    |        | <u>135.00</u><br>120.00                                              | Presets (Hz)                                                                                         |                                                                                                    |
| 30.42<br>37.50<br>44.58<br>51.67<br>55.75<br>65.83<br>72.92<br>80.00 | Diagram<br>Frequency        | m-width=67<br>RL      | 78 -Heigh<br>TL    | t=259<br>Phase | Z       | Rs   | Xs | SWR    | 105.00<br>90.00<br>75.00<br>60.00<br>45.00<br>30.00<br>15.00<br>0.00 | Start<br>1,000,<br>1,000,<br>3,400,<br>6,500,<br>13,500,<br>13,500,<br>23,000,<br>23,000,<br>27,000. | Stop           000         30,000,000           000         180,000,000           000         3,700,000           000         7,500,000           000         18,200,000           000         18,200,000           000         22,000,000           000         25,000,000 |
|                                                                      | 1                           |                       |                    |                |         |      |    |        |                                                                      | Mode                                                                                                 |                                                                                                    |
|                                                                      | Δ                           |                       |                    |                |         |      |    |        |                                                                      |                                                                                                    |                                                                                                    |
|                                                                      | 2                           |                       |                    |                |         |      |    |        |                                                                      | ✓ Auto                                                                                               | Zoom                                                                                                    |
|                                                                      | 4                           |                       |                    |                |         |      |    |        |                                                                      | 🗌 F <u>r</u> eerun                                                                                   | Single                                                                                                    |
| Opens the o                                                          | alibration dialo            | a                     |                    |                | MAX6    |      |    | uncal. |                                                                      |                                                                                                    |                                                                                                    |

Trzeba odłączyć wszystko od portów MAX6 i uruchomić kalibrację przyciskiem READ OPEN

| vna/J - calibration for [Ref | ection]                              |
|------------------------------|--------------------------------------|
| Open                         |                                      |
| 1                            |                                      |
| -0.7                         |                                      |
| 0.9                          | c                                    |
| -0.2                         |                                      |
| 0.                           |                                      |
| a.oo a.25 a.50 a.75 1.00     |                                      |
| Leave DUT and DET open.      |                                      |
|                              |                                      |
|                              |                                      |
| read OPEN                    |                                      |
| I Cau OF EN                  |                                      |
|                              | # of Overscans 1 # of samples: 2,000 |
|                              | Help Cancel Load Save Update         |

| vna/J - calibration for [Reflecti | on]                                                          |
|-----------------------------------|--------------------------------------------------------------|
| Open                              |                                                              |
| 900                               |                                                              |
| 400 400                           |                                                              |
| - 300                             |                                                              |
| 200 200                           |                                                              |
| 100 - 100                         |                                                              |
| 0 100,000,000                     |                                                              |
| Leave DUT and DET open.           |                                                              |
|                                   |                                                              |
|                                   |                                                              |
| read OPEN                         |                                                              |
|                                   |                                                              |
|                                   | # of Overscans  1  # of samples: 2,000                       |
|                                   | Help         Cancel         Load         Save         Update |

Następnie zapisujemy dane kalibracyjne

| vna/J - Load existing calibration data for [Reflection] |        |            |      |        |      |  |  |  |  |
|---------------------------------------------------------|--------|------------|------|--------|------|--|--|--|--|
| Name                                                    | #Steps | #Overscans | Туре | Mode   | Date |  |  |  |  |
|                                                         |        |            |      |        |      |  |  |  |  |
|                                                         |        |            |      |        |      |  |  |  |  |
|                                                         |        |            |      |        |      |  |  |  |  |
|                                                         |        |            |      |        |      |  |  |  |  |
|                                                         |        |            |      |        |      |  |  |  |  |
|                                                         |        |            |      |        |      |  |  |  |  |
|                                                         |        |            |      |        |      |  |  |  |  |
|                                                         |        |            |      |        |      |  |  |  |  |
|                                                         |        |            |      |        |      |  |  |  |  |
| Filename: REFL_MAX6_1o_2000s.cal                        |        |            | Help | Cancel | ave  |  |  |  |  |

I przyciskiem UPDATE potwierdzamy użycie wykonanego pomiaru

Program jest gotowy do wykonywania pomiarów w trybie VNA

Skalowanie pomiarów może być w trybie automatycznym lub można ręcznie wybrać skalę wizualizacji.

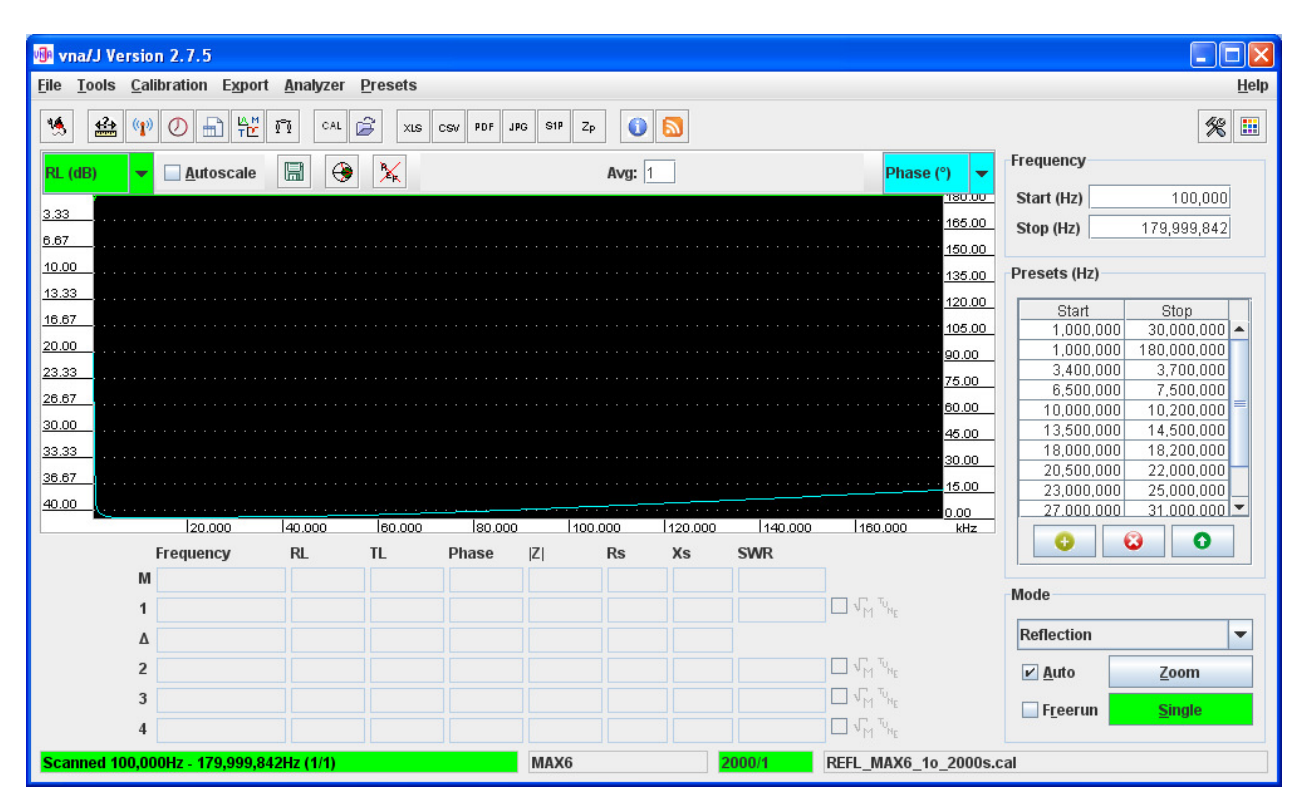

Przykładowy pomiar terminatora 50 om

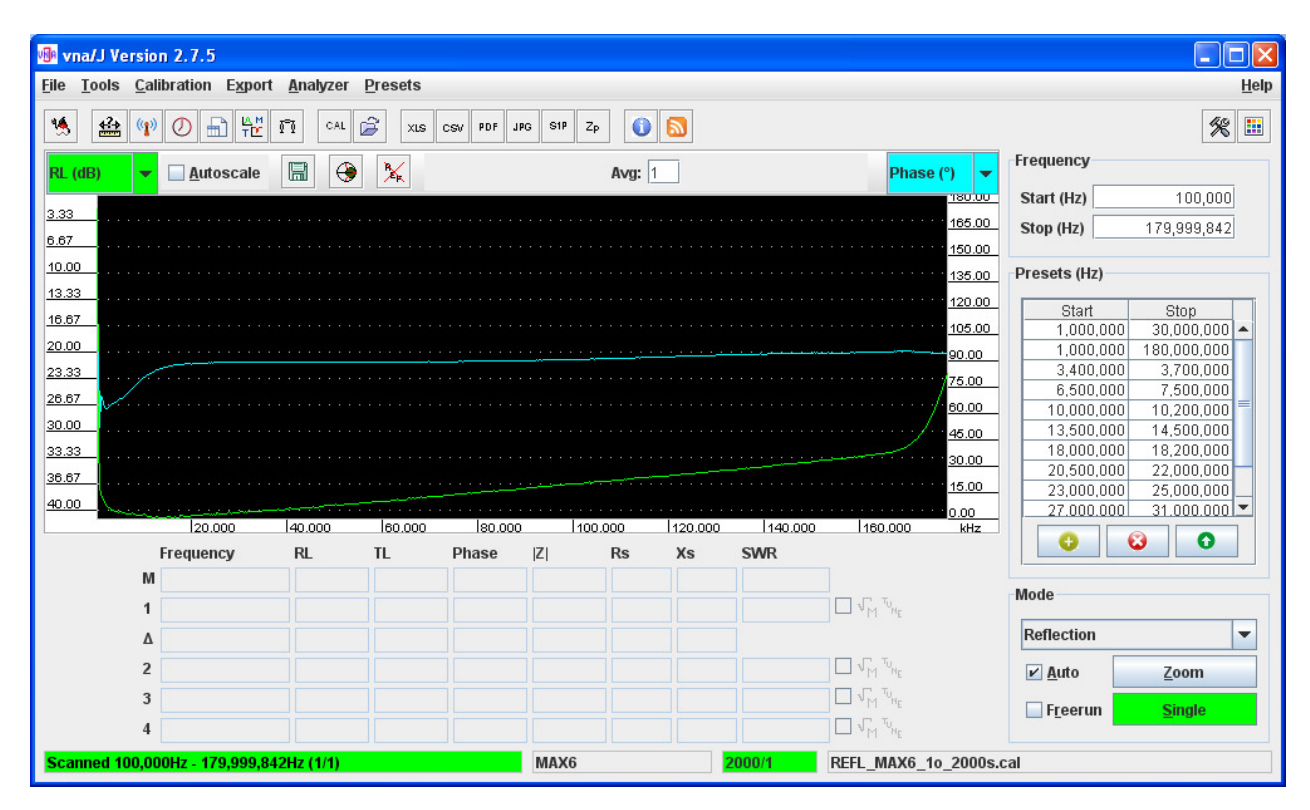

Polecam ustawić ręczny tryb - dla RL zakres 0dB ...40 dB

| Custom scale range-RL (dB)      |          |  |  |  |  |  |  |
|---------------------------------|----------|--|--|--|--|--|--|
| Minium value:<br>Maximum value: | 0<br>40  |  |  |  |  |  |  |
| <u>C</u> ancel                  | Reset OK |  |  |  |  |  |  |

By wywołać okno skalowania trzeba kliknąć na linijke z wartościami

| what Version 2.7.5                                                                                                    |                    |             |         |        |         |                      |                                                                               |                                                                                                    |
|----------------------------------------------------------------------------------------------------|--------------------|-------------|---------|--------|---------|----------------------|-------------------------------------------------------------------------------|----------------------------------------------------------------------------------------------------|
| File Tools Calibration Export A                                                                                                    | analyzer Presets   |             |         |        |         |                      |                                                                               | Help                                                                                                    |
|                                                                                                    |                    | CSV PDF JPG | S1P Zp  | 0 (    | 3       |                      |                                                                               | <u>*</u>                                                                                                    |
| SWR - Autoscale                                                                                                    | 3 🛞 🔀              |             | I       | Avg: 1 |         |                      | Z  (Ohm) 🗸                                                                    | Frequency                                                                                                    |
| 10:1                                                                                                    |                    |             |         |        |         |                      | <u>91.7</u><br>83.3                                                           | Stop (Hz) 179,999,842                                                                                                    |
|                                                                                                    |                    |             |         |        |         |                      | 75.0                                                                          | Presets (Hz)                                                                                                    |
| $\begin{array}{c} 0.1 \\ 4.1 \\ 3.1 \\ 2.1 \\ 1.5.1 \\ 1.1 \\ 1.1 \\ 1.0 \\ 1.0$ | 2<br>0.000 leo.000 | 180.000     | 1100.00 |        | 120.000 | <u>₹</u><br>1140.000 | 66.7<br>58.3<br>4<br>50.0<br>41.7<br>33.3<br>25.0<br>16.7<br>8.3<br>0.0<br>Hz | Start         Stop           1,000,000         30,000,000           1,000,000         180,000,000           3,400,000         3,700,000           6,500,000         7,500,000           10,000,000         10,200,000           13,500,000         14,500,000           18,000,000         18,200,000           20,500,000         22,000,000           23,000,000         25,000,000           27,000,000         31,000,000 |
| Frequency                                                                                                    | RL TL              | Phase       | Z F     | Rs     | Xs      | SWR                  |                                                                               |                                                                                                    |
| M                                                                                                    |                    |             |         |        |         |                      |                                                                               | Mode                                                                                                    |
| 1 3,549,407                                                                                                    | 39.06 0.00         | 68.27       | 50.4    | 50.4   | 1.0     | 1.02:1               | M M NE                                                                        |                                                                                                    |
| Δ 48,557,037                                                                                                    | 0.94 0.00          | 20.59       | 0.4     | 0.4    | 0.2     |                      |                                                                               | Reflection                                                                                                    |
| <b>2</b> 52,106,444                                                                                                    | 38.12 0.00         | 88.86       | 50.0    | 50.0   | 1.2     | 1.03:1               | M VM VNE                                                                      | Auto Zoom                                                                                                    |
| <b>3</b> 145,240,433                                                                                                    | 33.20 0.00         | 92.90       | 49.9    | 49.8   | 2.2     | 1.04:1               |                                                                               | Freerun Single                                                                                                    |
| 4 173,101,028                                                                                                    | 30.15 0.00         | 94.13       | 49.8    | 49.7   | 3.1     | 1.06:1               | M JM TUNE                                                                     |                                                                                                    |
| Scanned 100,000Hz - 179,999,842H                                                                                                    | lz (1/1)           |             | MAX6    |        | 20      | )00/1                | REFL_MAX6_1o_2000s.                                                           | cal                                                                                                    |

Trzy dodatkowe markery 2 3 4 wywołujemy odpowiednio używając przycisków podczas stawiania kursora i kręcenia rolką myszki

SHIFT CTRL SHIFT\_CTRL

Pomiary w trybie SVNA - VNA i wobuloskopu jednocześnie wymagają także przeprowadzenia kalibracji

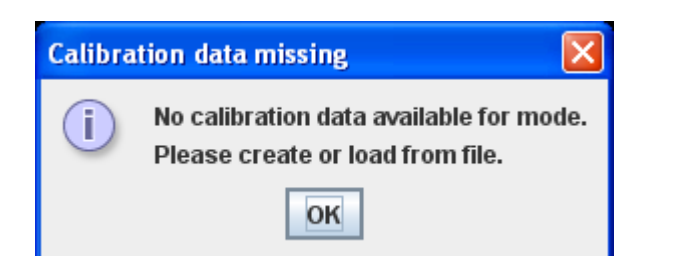

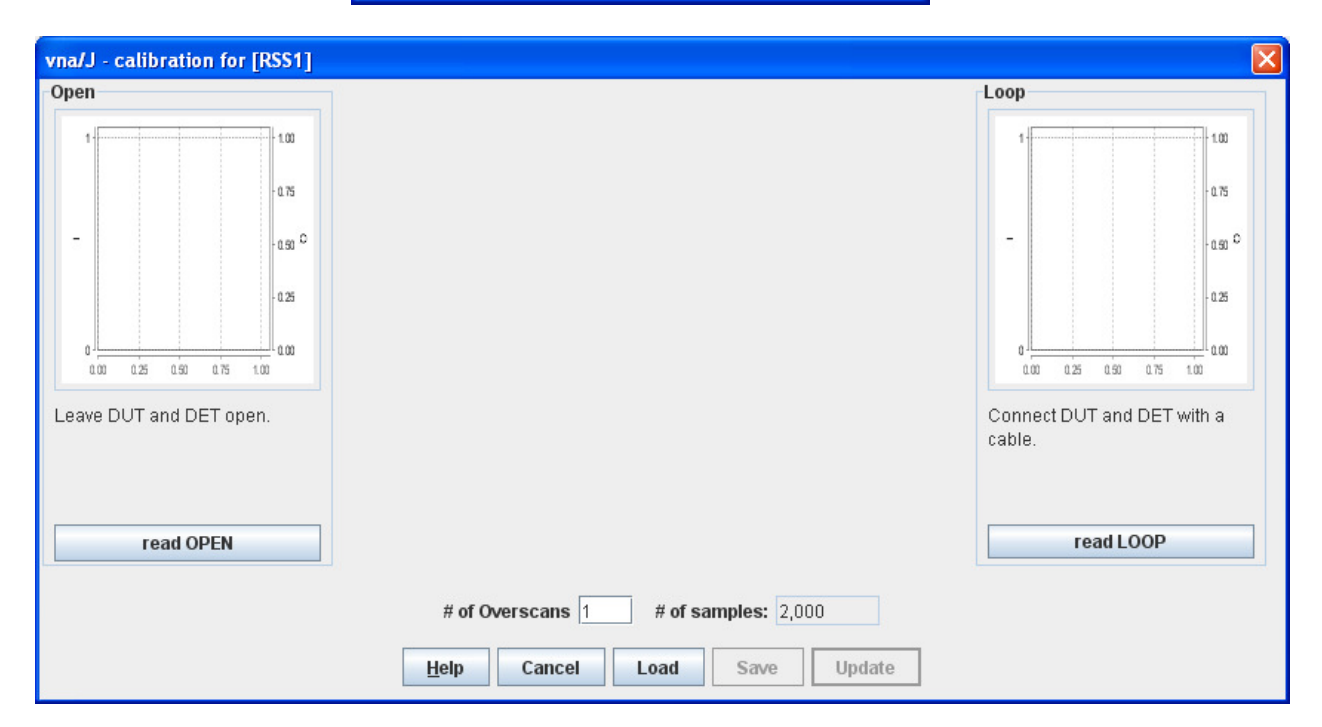

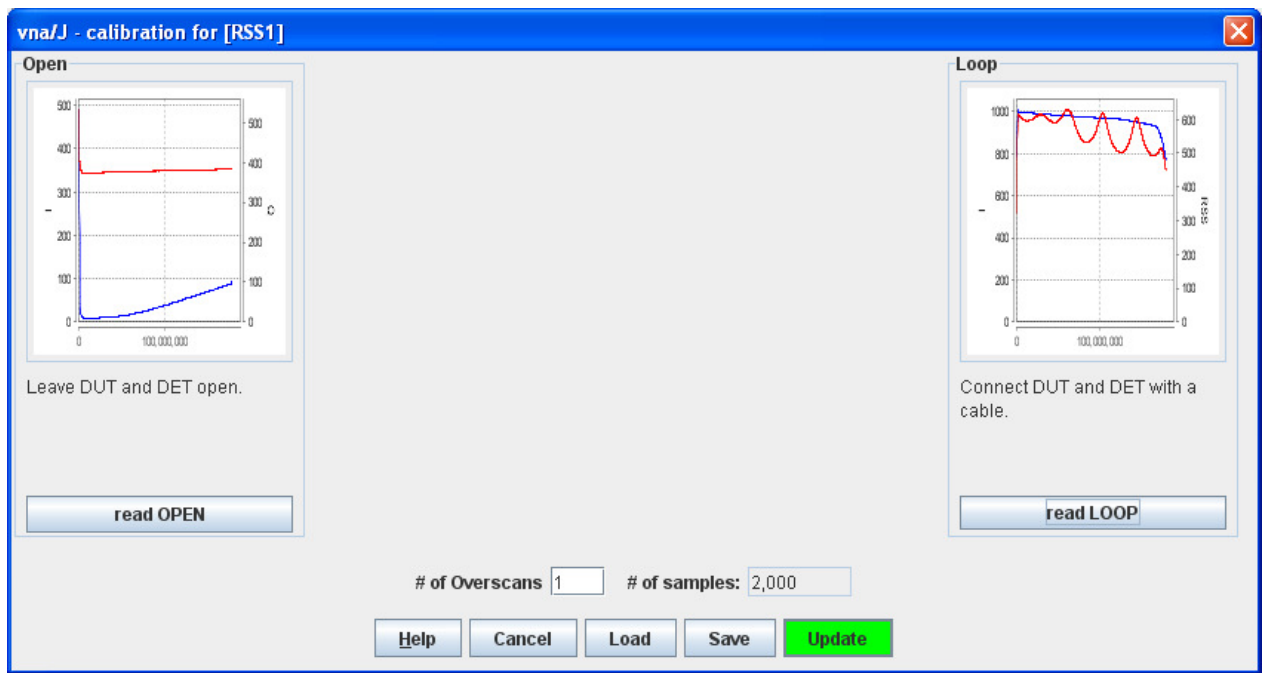

| vna/J - Load existing calibration data for [RSS1] |        |            |      |        | ×                   |
|---------------------------------------------------|--------|------------|------|--------|---------------------|
|                                                   |        |            | 1    |        |                     |
| Name                                              | #Steps | #Overscans | Туре | Mode   | Date                |
| REFL_MAX6_1o_2000s.cal                            | 2,000  | 1          | MAX6 | REFL   | 2011-06-09 16:31:56 |
|                                                   |        |            |      |        |                     |
| Filename: RSS1_MAX6_1o_2000s.cal                  |        |            | Help | Cancel | Save                |

#### Pomiar kabla łączącego OUT ====INP

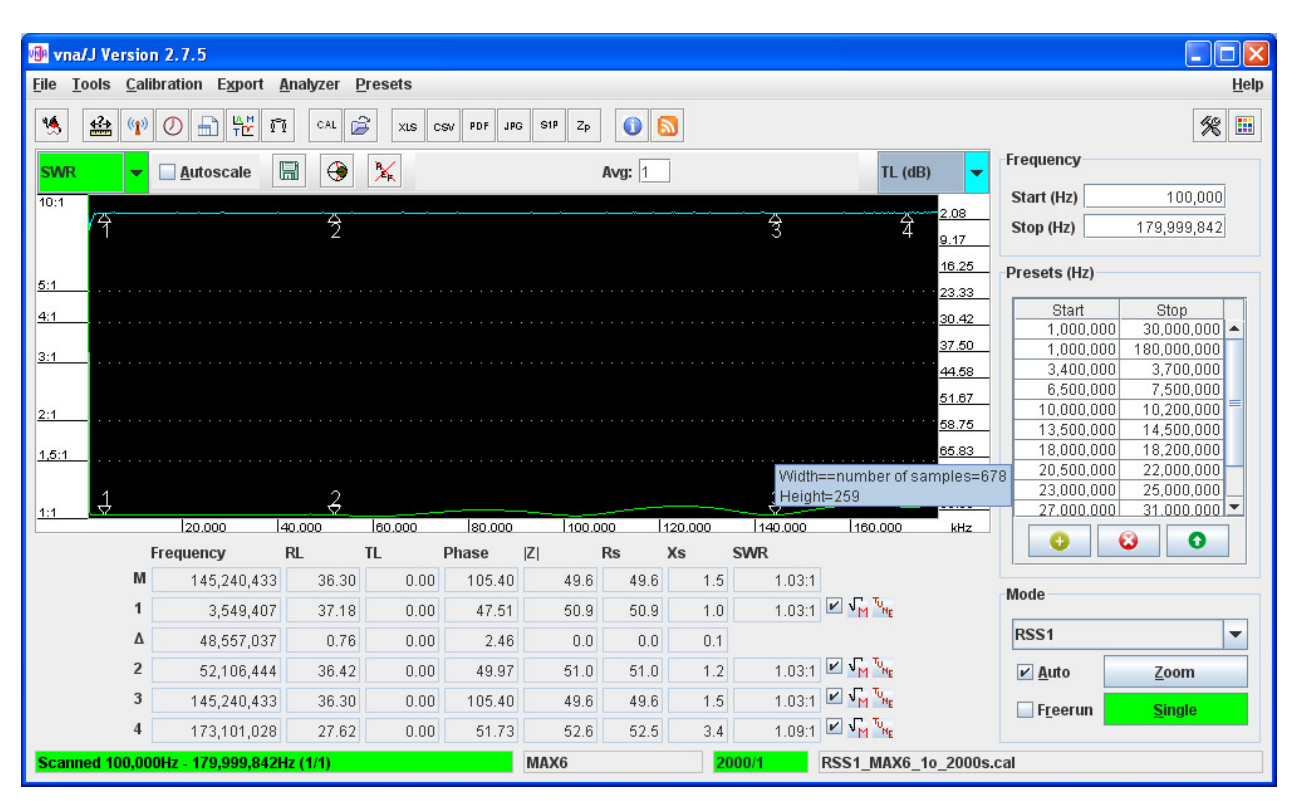

Pomiar w trybie OPEN – nic nie podłączone do złącz MAX6

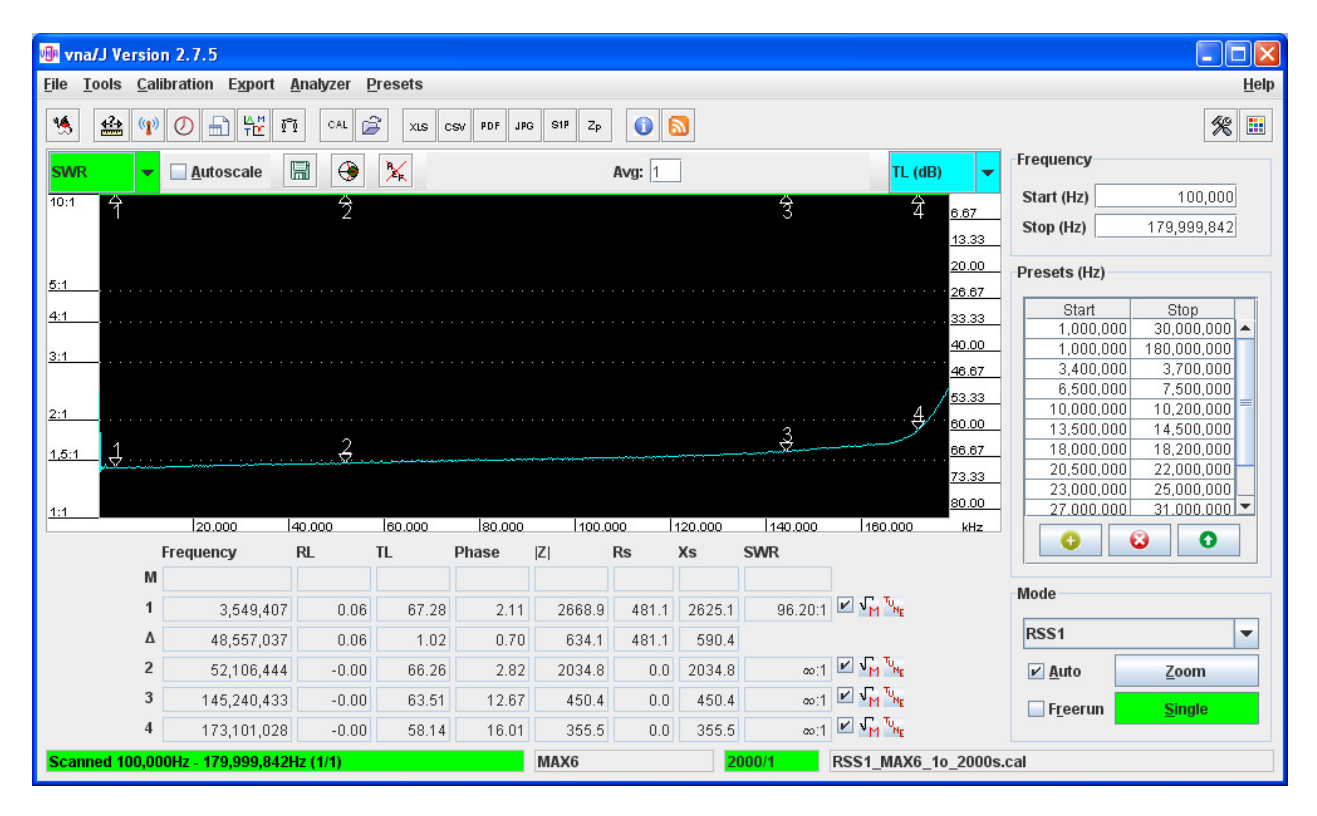

W trybie wobuloskopu możemy obserwować linię RSS – lub TL

TL - Transmission Loss - jest transmisja dla skalibrowanego wobuloskopu i w pętli jesty 0 dB

RSS - Received Signal Strenght - jest pomiarem z sondy wcz w dBm -ach

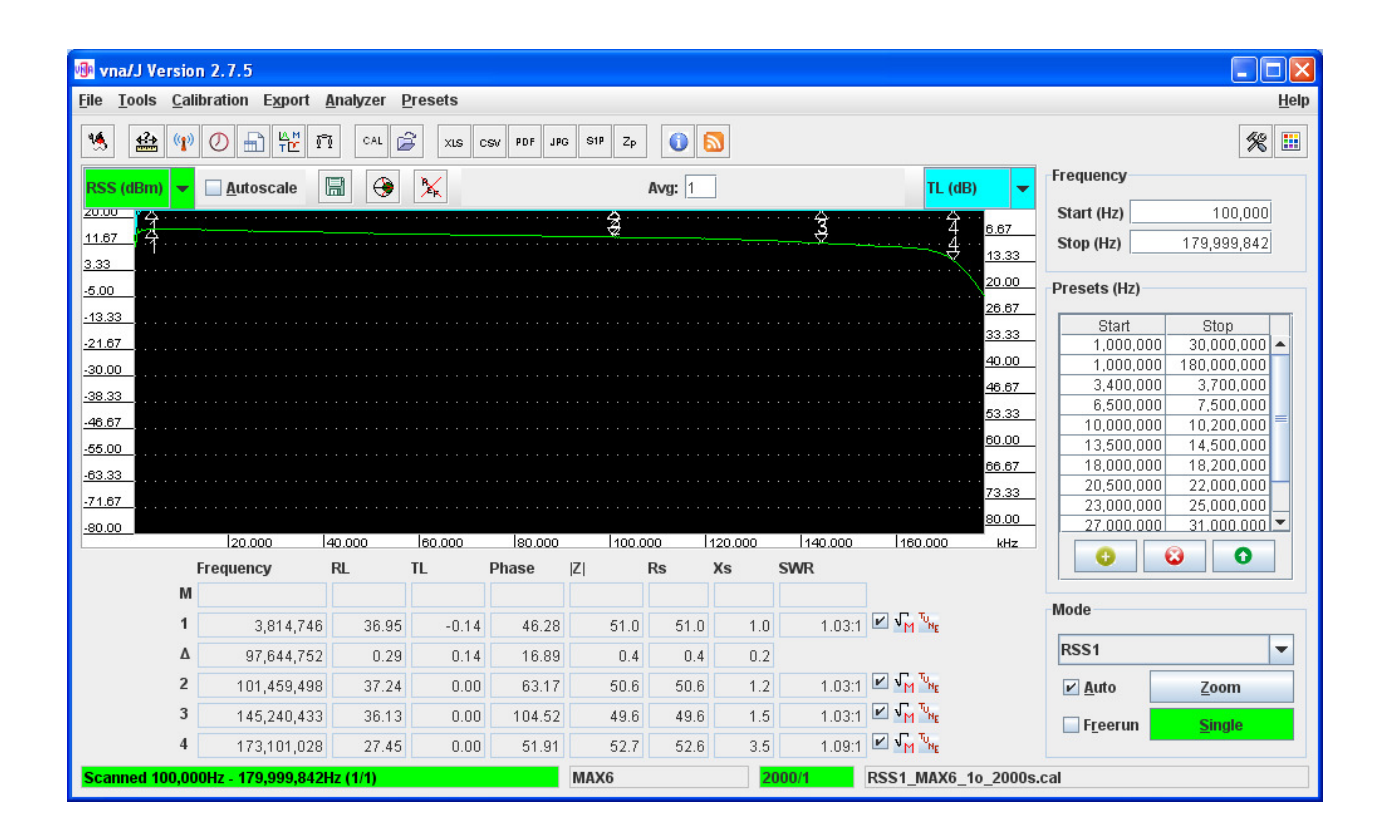

#### <mark>....cdn</mark>

Wszelkie pytania – <u>sp3swj@gmail.com</u>

2011- czerwiec

Links:

http://vnaj.dl2sba.com/

http://sp2swj.sp-qrp.pl/SP3SWJ/MAX6/PROGRAM/VNA-J-MAX6v2/